# Nokia Lifeblog 2.5

© 2007 Nokia. Wszelkie prawa zastrzeżone.

Nokia, Nokia Connecting People, Nseries i N77 są znakami towarowymi lub zarejestrowanymi znakami towarowymi firmy Nokia Corporation. Inne nazwy produktów i firm wymienione w niniejszym dokumencie mogą być znakami towarowymi lub nazwami handlowymi ich właścicieli.

Firma Nokia promuje politykę nieustannego rozwoju. Firma Nokia zastrzega sobie prawo do wprowadzania zmian i usprawnień we wszelkich produktach opisanych w tym dokumencie bez uprzedniego powiadomienia.

Powielanie, przekazywanie, dystrybucja oraz przechowywanie elektronicznej kopii części lub całości tego dokumentu w jakiejkolwiek formie bez wyrażonej uprzednio na piśmie zgody firmy Nokia jest zabronione.

W ŻADNYM WYPADKU I W MAKSYMALNYM DOPUSZCZALNYM PRZEZ PRAWO ZAKRESIE FIRMA NOKIA ANI ŻADEN Z JEJ LICENCJOBIORCÓW NIE PONOSI ODPOWIEDZIALNOŚCI ZA JAKĄKOLWIEK UTRATĘ DANYCH LUB ZYSKÓW ANI ZA ŻADNE SZCZEGÓLNE, PRZYPADKOWE, WTÓRNE LUB POŚREDNIE SZKODY POWSTAŁE W DOWOLNY SPOSÓB.

ZAWARTOŚĆ TEGO DOKUMENTU PRZEDSTAWIONA JEST W POSTACI "TAK JAK JEST – AS IS". NIE UDZIELA SIĘ JAKICHKOLWIEK GWARANCJI, ZARÓWNO WYRAŹNYCH JAK I DOROZUMIANYCH, WŁĄCZAJĄC W TO, LECZ NIE OGRANICZAJĄC TEGO DO JAKICHKOLWIEK DOROZUMIANYCH GWARANCJI UŻYTECZNOŚCI HANDLOWEJ LUB PRZYDATNOŚCI DO OKREŚLONEGO CELU, CHYBA ŻE TAKOWE WYMAGANE SĄ PRZE2 PRZEPISY PRAWA. FIRMA NOKIA ZASTRZEGA SOBIE PRAWO DO DOKONYWANIA ZMIAN W TYM DOKUMENCIE LUB WYCOFANIA GO W DOWOLNYM CZASIE BEZ UPRZEDNIEGO POWIADOMIENIA.

Dostępność poszczególnych produktów i aplikacji, a także i związanych z tymi produktami usług może się różnić w zależności od regionu. Szczegóły, w tym dostępność opcji językowych, należy sprawdzić ze sprzedawcą produktów Nokia. Możliwość korzystania z niektórych funkcji i wykonywania niektórych operacji uzależniona jest od karty SIM, operatora, dostępności wiadomości MMS lub kompatybilności urządzeń i formatów materiałów. Niektóre usługi podlegają dodatkowej opłacie.

Ze względu na ochronę praw autorskich kopiowanie, modyfikacja, przesylanie lub przekazywanie niektórych zdjęć, utworów muzycznych (w tym również dźwięków dzwonka) i innych materiałów może być niemożliwe.

Więcej ważnych informacji o swoim urządzeniu znajdziesz w instrukcji obsługi. WYDANIE 1. PL

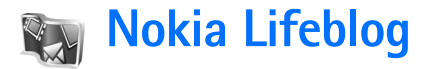

Aby uruchomić w urządzeniu aplikację Nokia Lifeblog, naciśnij *G* i wybierz Aplikacje > Lifeblog > Opcje > Otwórz.

Lifeblog to połączenie oprogramowania dla urządzenia mobilnego i aplikacji do komputera PC. Dzięki nim możesz tworzyć multimedialny pamiętnik i umieszczać w nim wszystkie materiały, jakie gromadzisz za pomocą urządzenia. Nokia pozwala uporządkować zdjęcia, filmy, dźwięki, wiadomości tekstowe, wiadomości multimedialne i wpisy w blogach, tak aby można było je przeglądać, przeszukiwać, udostępniać, publikować i umieszczać w kopii zapasowej. Zarówno aplikacja Nokia Lifeblog PC, jak i Nokia Lifeblog mobile pozwalają publikować materiały użytkownika w blogu i przesyłać je innym osobom, dzięki czemu mogą się one z nimi zapoznać.

Lifeblog mobile automatycznie śledzi wszystkie multimedialne materiały użytkownika. Używając aplikacji Lifeblog w swoim urządzeniu, możesz je przeglądać, wysyłać je innym i publikować je w internecie. Połącz swoje urządzenie z komputerem PC za pomocą kompatybilnego kabla danych USB do transmisji danych lub połączenia Bluetooth, aby móc synchronizować materiały zapisane w urządzeniu z komputerem. Aplikacja Lifeblog PC umożliwia łatwe przeglądanie i wyszukiwanie materiałów zgromadzonych w urządzeniu. Dzięki funkcji przesyłania materiałów za pośrednictwem kabla danych USB lub połączenia Bluetooth za naciśnięciem jednego klawisza ulubione zdjęcia, filmy oraz wiadomości tekstowe i multimedialne mogą zostać przesłane z komputera z powrotem do urządzenia.

Aby zabezpieczyć materiały, możesz wykonać kopię zapasową bazy danych aplikacji Nokia Lifeblog i zapisać ją na dysku twardym, kompatybilnym dysku CD lub DVD, przenośnym napędzie bądź dysku sieciowym. Ponadto możesz zamieszczać materiały w swoim blogu.

Aby uzyskać więcej informacji dotyczących usług obsługi blogów i ich kompatybilności z aplikacją Nokia Lifeblog, odwiedź witrynę **www.nokia.com/lifeblog** lub naciśnij **F1** w aplikacji Lifeblog PC, aby otworzyć jej system pomocy.

#### Instalacja na komputerze PC

Korzystanie z aplikacji Nokia Lifeblog PC (znajdującej się na dysku CD-ROM) możliwe jest po jej wcześniejszym zainstalowaniu na kompatybilnym komputerze PC. Zanim przystąpisz do instalowania aplikacji na komputerze, upewnij się, czy spełnia on następujące wymagania:

- Procesor Intel Pentium o częstotliwości taktowania 1 GHz lub jego odpowiednik, 128 MB pamięci RAM
- 400 MB wolnego miejsca na dysku twardym (w przypadku, gdy trzeba zainstalować bibliotekę Microsoft DirectX oraz pakiet Nokia Nseries PC Suite)
- Karta graficzna pozwalająca wyświetlać obraz o rozdzielczości 1024x768, w 24-bitowym kolorze
- Karta graficzna z 32 MB pamięci
- System operacyjny Microsoft Windows 2000 lub Windows XP

Aby zainstalować aplikację Lifeblog na komputerze PC:

- 1 Włóż do napędu dysk CD-ROM dołączony do urządzenia.
- 2 Zainstaluj pakiet Nokia Nseries PC Suite (w skład którego wchodzą sterowniki Nokia Connectivity Cable, umożliwiające nawiązanie połączenia przez port USB).
- 3 Zainstaluj aplikację Lifeblog for PC.

Jeśli na komputerze nie była jeszcze instalowana biblioteka Microsoft DirectX 9.0, zostanie ona zainstalowana razem z aplikacją Lifeblog for PC.

## Łączenie urządzenia z komputerem PC

Aby połączyć urządzenie z kompatybilnym komputerem PC za pomocą kabla danych USB:

- 1 Sprawdź, czy na komputerze jest zainstalowany pakiet Nokia Nseries PC Suite (znajdujący się na dysku CD-ROM).
- 2 Podłącz kabel danych USB do transmisji danych do urządzenia i komputera. Parametr Tryb kabla danych powinien być ustawiony na PC Suite. Gdy urządzenie jest podłączane do komputera PC pierwszy raz po zainstalowaniu pakietu Nokia Nseries PC Suite, komputer instaluje sterownik tego konkretnego urządzenia. Może to chwilę potrwać.
- 3 Uruchom aplikację Lifeblog PC.

Aby połączyć urządzenie z kompatybilnym komputerem PC za pomocą bezprzewodowej technologii Bluetooth:

- 1 Sprawdź, czy na komputerze jest zainstalowany pakiet Nokia Nseries PC Suite.
- 2 Sprawdź, czy zostało sparowane urządzenie z komputerem PC za pomocą aplikacji Get Connected, wchodzącej w skład pakietu Nokia Nseries PC Suite (dostępnego na dysku CD-ROM). Aby uzyskać więcej informacji o aplikacji Nokia Nseries PC Suite, skorzystaj z przewodników dostępnych na stronach pomocy technicznej do urządzenia Nokia N77 w witrynie

www.nokia.com/support lub lokalnej witrynie firmy Nokia. Aby uzyskać więcej informacji dotyczących połączeń Bluetooth, skorzystaj z podręcznika użytkownika urządzenia.

**3** Uaktywnij połączenie Bluetooth w urządzeniu i komputerze PC.

#### Kopiowanie materiałów

Aby skopiować nowe lub zmodyfikowane materiały z urządzenia do komputera PC oraz wybrane materiały z komputera do urządzenia:

- 1 Połącz urządzenie z komputerem.
- 2 Uruchom na komputerze aplikację Lifeblog PC.
- 3 Wybierz w aplikacji Lifeblog PC polecenie File > Copy from phone and to Phone.

Nowe materiały z urządzenia zostaną skopiowane do komputera. Do urządzenia zostaną skopiowane materiały widoczne na komputerze w widoku **To phone**.

## Przeglądanie osi czasu i ulubionych

Po uruchomieniu w urządzeniu aplikacji Lifeblog otwiera się widok Oś czasu, w którym prezentowane są wszystkie materiały multimedialne użytkownika. Aby otworzyć zapisaną listę ulubionych materiałów, wybierz Opcje > Pokaż Ulubione.

Po uruchomieniu na komputerze aplikacji Lifeblog możesz poruszać się po widokach Oś czasu i Ulubione na wiele sposobów. Najszybszy polega na przesuwaniu uchwytu suwaka w jedną lub drugą stronę, z wybraną przez siebie szybkością. Możesz też kliknąć pasek czasu, aby wybrać datę, skorzystać z funkcji **Go to date** lub użyć klawiszy strzałek.

### Publikowanie w internecie

Prześlij swoje najlepsze materiały z Lifebloga do bloga w internecie, tak aby inni mogli je zobaczyć.

Najpierw musisz utworzyć sobie konto w którejś z kompatybilnych usług obsługi blogów i założyć jeden lub kilka blogów, w których będziesz zamieszczać swoje wpisy. Następnie dodaj utworzone konto do listy kont w aplikacji Lifeblog. Zaleca się, aby w połączeniu z aplikacją Nokia Lifeblog korzystać z usługi TypePad firmy Six Apart, www.typepad.com.

Aby dodać w urządzeniu, w aplikacji Lifeblog, nowe konto internetowego bloga, wybierz Opcje > Ustawienia > Blog. W komputerze parametry konta ustawia się w oknie Blog account manager. Aby opublikować materiały w internecie za pomocą urządzenia, wykonaj następujące czynności:

- 1 W widoku Oś czasu lub Ulubione zaznacz materiały, które chcesz opublikować w internecie.
- 2 Wybierz Opcje > Prześlij do internetu.
- **3** Jeśli korzystasz z tej funkcji po raz pierwszy, aplikacja Lifeblog pobierze listę blogów z serwera.
- 4 Pojawi się okno dialogowe publikowania w blogu. Z listy Prześlij do: wybierz blog, którego chcesz użyć. Jeśli były tworzone nowe blogi, aby odświeżyć listę, wybierz Opcje > Odśwież listę blogów.
- 5 Wprowadź tytuł i podpis wpisu. W polu przeznaczonym na treść wpisu możesz też zamieścić dłuższy opis lub historyjkę.
- 6 Gdy wszystko będzie gotowe, wybierz Opcje > Wyślij.

Aby opublikować materiały w internecie za pomocą komputera, wykonaj następujące czynności:

- W widoku Oś czasu lub Ulubione zaznacz materiały (maksymalnie 50), które chcesz opublikować w internecie.
- 2 Wybierz polecenie File > Post to the Web.... Zostanie otwarte okno Post to the Web.
- 3 Wprowadź tytuł i podpis wpisu. W polu przeznaczonym na treść wpisu możesz też zamieścić dłuższy opis lub historyjkę.
- 4 Z listy Post to: wybierz blog, którego chcesz użyć.
- 5 Gdy wszystko będzie gotowe, kliknij przycisk Send.

## Importowanie materiałów z innych źródeł

Poza obrazami .jpeg pochodzącymi z urządzenia, do aplikacji Lifeblog możesz też importować obrazy .jpeg, filmy .3gp i .mp4, pliki dźwiękowe .amr i pliki tekstowe .txt z innych źródeł (takich jak dyski CD i DVD czy foldery na dysku twardym).

Aby importować do aplikacji Lifeblog for PC materiały z komputera, wykonaj następujące czynności:

- 1 W widoku Oś czasu lub Ulubione wybierz polecenie File > Import from PC.... Zostanie otwarte okno Import.
- 2 Przejrzyj listę, aby odnaleźć szukany plik z obrazem lub filmem, który chcesz importować, lub poszukaj go w innych folderach. Użyj listy **Look in**, aby przeglądać zawartość innych napędów i urządzeń.
- **3** Wybierz folder, plik lub kilka plików. Ich zawartość możesz podejrzeć w polu **Preview:** .
- 4 Kliknij **Open**, aby importować folder (wraz z folderami podrzędnymi) lub wybrane pliki.